# Videos mit Camtasia (Mac) bearbeiten

# (A) Originalfilm bearbeiten

1. Leinwand (Canvas) anpassen:

 $\rightarrow$  Bearbeiten  $\rightarrow$  Leinwand anpassen 720p HD / Farbe: weiss

2. Film laden:

 $\rightarrow$  Datei  $\rightarrow$  Medien importieren Film auf die Zeitleiste ziehen

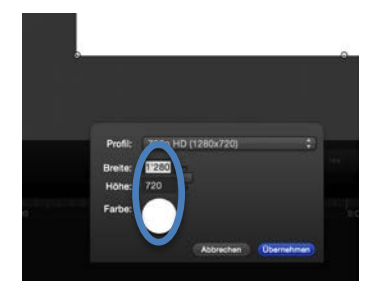

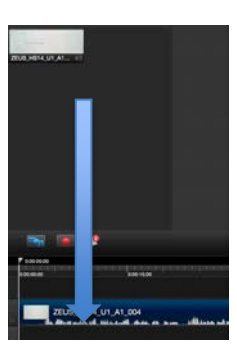

3. Farbanpassung

→ Video FX → Farbanpassung auf die Zeitleiste ziehen

Helligkeit, Kontrast, Sättigung anpassen

Lautstärke anpassen

4. Film trimmen / Video schneiden (cmd+T)

0.00-24;15 0.00:00:00 ZEUS\_HS14\_U1\_A1\_004 ZEUS\_HS14\_U1\_A1\_004

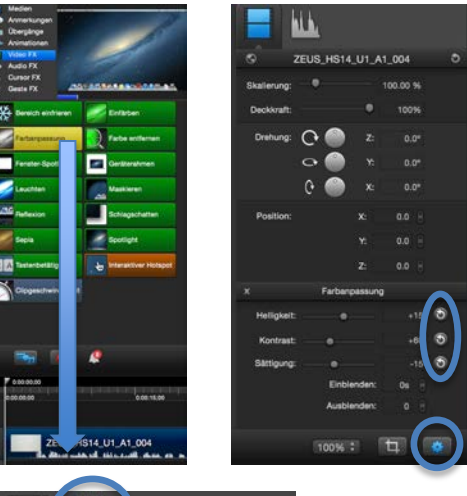

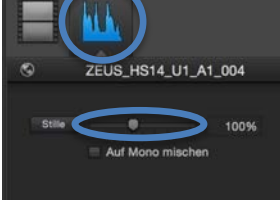

## (B) Titelbild erstellen

In Camtasia:

Frame auf Zeitleiste auswählen und speichern ( $\rightarrow$  Datei  $\rightarrow$  Frame speichern unter...)

#### In Photoshop:

Titelbild bearbeiten und als jpeg speichern

### (C) Film in Camtasia fertigstellen

- neues Titelbild laden
  (→ Datei → Medien importieren)
  und am Anfang der Zeitleiste einfügen
- Film als mp4 sichern
  (→ Weitergeben → Exportieren)
- Camtasia Projekt zur späteren Bearbeitung sichern
  (→ Datei → Speichern unter) und dabei "Eigenständiges Projekt" auswählen

## (D) Film in YouTube publizieren

- 1. mp4 Datei hochladen, als "nicht gelistet"
- 2. Titelbild (jpeg) hochladen
- 3. Titeltext und Beschreibung aktualisieren

30 Tage Probeversion von Camtasia (Mac) ist hier erhältlich: https://www.techsmith.de/download/camtasia/

Achtung: Die Windows-Version bietet andere Funktionen und ist nicht geeignet!